## Android

## Wie kann ich unter Android einer WhatsApp-Gruppe ein Bild hinzufügen?

- Wenn Sie mit Ihrem Android-**Smartphone** bzw. **Handy** einem WhatsApp-Gruppe ein **Foto zuweisen** möchten, gehen Sie wie unten beschrieben vor.
- Um generell einer Gruppe ein Bild zuweisen zu können, müssen Sie der **Admin** bzw. der **Administrator** der Gruppe sein.
- Tippen Sie unter **CHATS** auf das (leere) Gruppenbild, das Sie **ändern** oder hinzufügen möchten (es öffnet sich ein kleines Fenster).
- Tippen Sie auf das kleine grüne **Ausrufezeichen** unten rechts (es öffnet sich der Bereich mit den Einstellungen für die Gruppe).
- Tippen Sie oben auf das **Gruppenbild**.
- Wählen Sie ein Bild aus der Galerie Ihres Telefones aus.
- Legen Sie den Bildausschnitt, der angezeigt werden soll, fest.
- Tippen Sie auf **FERTIG**.

Eindeutige ID: #2197 Verfasser: Christian Steiner Letzte Änderung: 2020-04-21 17:48